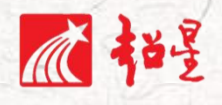

# 四川体育职业学院网络课程 操作指南-学生版

超星集团 成都分公司

2020年03月

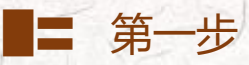

# 冒任务内容

> 下载、安装超星学习通 APP, 移动端登录方式;

> 电脑端登录方式;

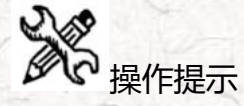

1. 用手机 P 下载学习通 APP, 安装并注册用户

①下载安装:

方式一:手机应用市场搜索"学习通",苹果和安卓系统都可下载并安装。

方式二:用微信扫描二维码下载,请选择在浏览器打开,下载安装二维码如下:

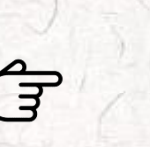

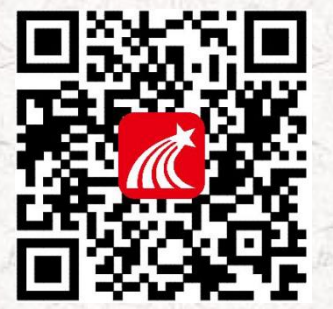

#### ②登陆认证用户:

进入登录界面后,选择右下角"其他",选择"机构帐号"的登陆方式,输入"四川体育职 业学院"全称后,选中学校名称,输入学号,初始密码为 123456,点击登陆即可,前期使用过平 台已修改密码的同学,为修改后的密码。

## 2. 用电脑 登陆学习平台。

● 方法一: 打开地址: <u>http://sctyzyxy.fanya.chaoxing.com/portal</u> 点击右上角登录。

1

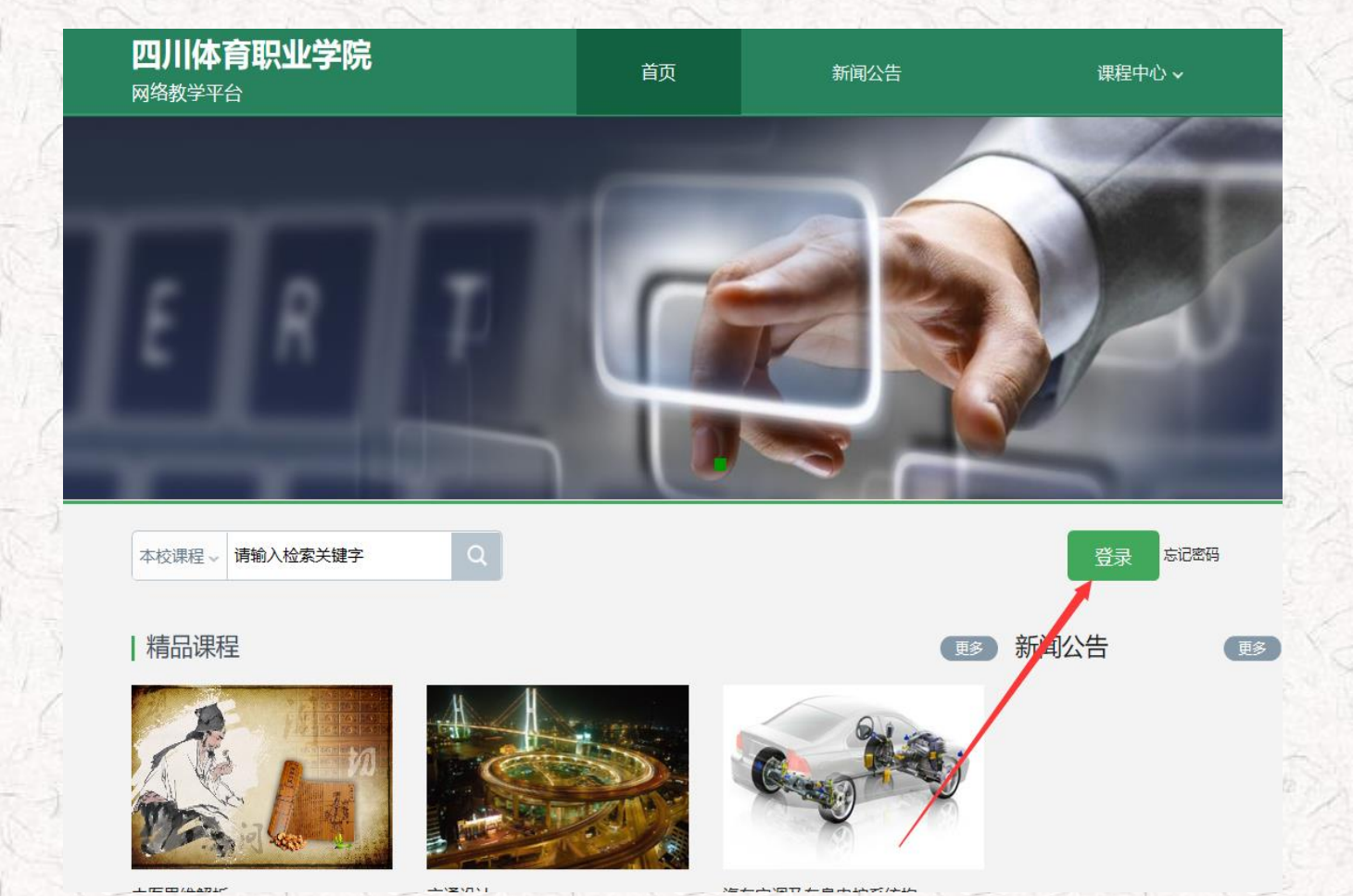

登录账号密码与手机端登录一致。

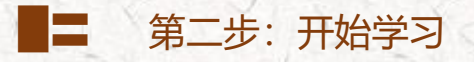

<u>学生信息已经导入四川体育职业学院超星泛雅网络教学平台,学生登录超星教学平台后在空间内</u> 就会有本学期所学习的课程,请同学们按照老师的授课要求完成学习。

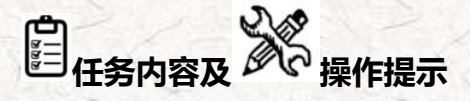

1、学生用电脑登录学习

学生进入空间后,点击课程,选择我学的课,打开课程,即可开始学习

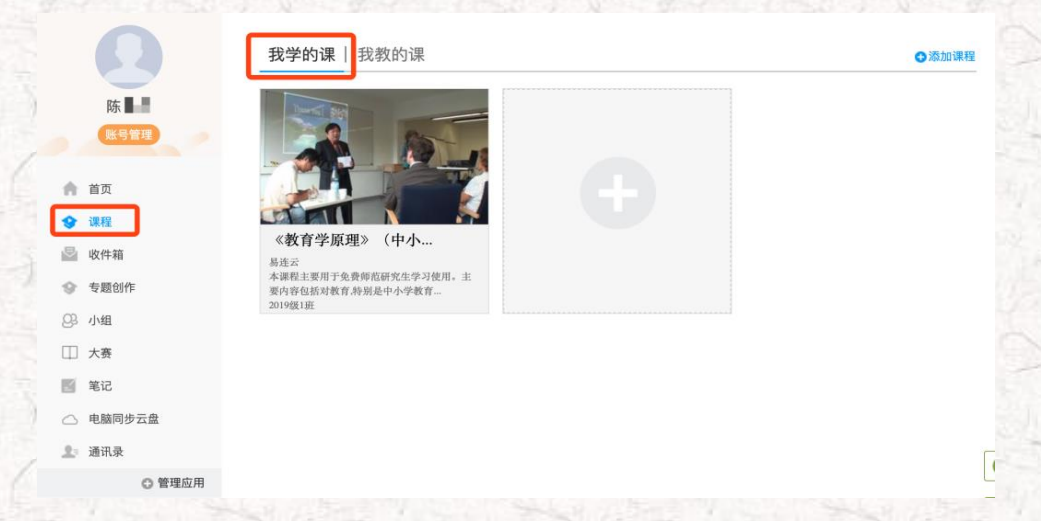

进入课程页面后可进行打开课程章节进行课程视频的学习,也可通过任务、资源、作业、考试等

| 教育学原理》(中小学… 课程评价                                                                                                    | 🛛 任务 统计 资料 通知 作业 考试 PBL 讨论                                                                                                    |
|----------------------------------------------------------------------------------------------------|----------------------------------------------------------------------------------------------------|
| 待完成任务点                                                                                                    | 新能活题                                                                                                    |
| <ul> <li>第1章 第一专题 教育的本质与功能</li> <li>1.1 "什么是真正的教育?":关于教育本质的追问</li> <li>1.2 "教育是万能的吗?":教育发展的永恒性与现实的有限性</li> <li>1.3 "孔子与苏格拉底":东西方不同的教育哲学观</li> <li>1.4 教育的独特性在哪里?</li> <li>1.5 教育能够弥补人的先天缺陷吗?</li> <li>第2章 第二右晤 教育的价值与公米</li> </ul>                                                                 | <ul> <li>● 設立ののでます。</li> <li>● 設立ののでます。</li> <li>● 設立のものでます。</li> <li>● ごう 关于学校徳育</li> <li>● 通辺の年来的教学与科研,你认为当前中小学徳育存在的最大向。</li> <li>● 設定代金? (只単出你认为最大的问题,或者说是最突出的问题<br/>是什么?)</li> <li>● 資務8 ■ 図复</li> </ul>                                                                                                    |
| <ul> <li>2.1 教育价值的概念分析</li> <li>2.2 教育价值的基本特点</li> <li>2.3 教育目的、教育功能与教育价值的关系</li> <li>2.4 教育价值的分类</li> <li>2.5 中西方传统教育价值观比较</li> <li>第3章 第三专题 教育与人类文化发展</li> <li>3.1 "无意识模仿"与"有意义引导":教育产生的文化与社会基础</li> <li>3.2 看不见的"手":文化发展进程中的教育传承</li> <li>3.3 文化的多样性与冲突以及教育应对</li> <li>4. 常常的是使不足为了。</li> </ul> | ●      ●      ●      ●      ●      ●      ●      ●      ●      ●      ●      ●      ●      ●      ●      ●      ●      ●      ●      ●      ●      ●      ●      ●      ●      ●      ●      ●      ●      ●      ●      ●      ●      ●      ●      ●      ●      ●      ●      ●      ●      ●      ●      ●      ●      ●      ●      ●      ●      ●      ●      ●      ●      ●      ●      ●      ●      ●      ●      ●      ●      ●      ●      ●      ●      ●      ●      ●      ●      ●      ●      ●      ●      ●      ●      ●      ●      ●      ●      ●      ●      ●      ●      ●      ●      ●      ●      ●      ●      ●      ●      ●      ●      ●      ●      ●      ●      ●      ●      ●      ●      ●      ●      ●      ●      ●      ●      ●      ●      ●      ●      ●      ●      ●      ●      ●      ●      ●      ●      ●      ●      ●      ●      ●      ●      ●      ●      ●      ●      ●      ●      ●      ●      ●      ●      ●      ●      ●      ●      ●      ●      ●      ●      ●      ●      ●      ●      ●      ●      ●      ●      ●      ●      ●      ●      ●      ●      ●      ●      ●      ●      ●      ●      ●      ●      ●      ●      ●      ●      ●      ●      ●      ●      ●      ●      ●      ●      ●      ●      ●      ●      ●      ●      ●      ●      ●      ●      ●      ●      ●      ●      ●      ●      ●      ●      ●      ●      ●      ●      ●      ●      ●      ●      ●      ●      ●      ●      ●      ●      ●      ●      ●      ●      ●      ●      ●      ●      ●      ●      ●      ●      ●      ●      ●      ●      ●      ●      ●      ●      ●      ●      ●      ●      ●      ●      ●      ●      ●      ●      ●      ●      ●      ●      ●      ●      ●      ●      ●      ●      ●      ●      ●      ●      ●      ●      ●      ●      ●      ●      ●      ●      ●      ●      ●      ●      ●      ●      ●      ●      ●      ●      ●      ●      ●      ●      ●      ●      ●      ●      ●      ●      ●      ●      ●      ●      ●      ●      ●      ●      ●      ●      ●     ● |

进行学习,请同学们按照任课老师的教学要求进行学习。

### 2、学生用手机登录学习

学生登录后,点击首页课程,选择所学习的课程进行学习,课程授课教师安排完成任务、章节等 教学内容。并可在更多里查看自己的学习记录。

| 1                     |               |                   |     |             | 1 - 1         |           |
|-----------------------|---------------|-------------------|-----|-------------|---------------|-----------|
|                       | 首页 🗸          | []]<br>[]]<br>新新5 |     | <           | 计算机网络技术       | 班级        |
|                       |               |                   |     | 任务          | 节章            | 更多        |
| <b>全</b><br>课程        | )             | 微应用               |     | <b>义</b> 讨论 | <u>}</u>      | >         |
| 常用<br>(三) 工作日志        | Ę             |                   |     | 选人选人        | ~             | 2018-10-3 |
| 民 大雅相似                | 以度            |                   |     | 签到 手梦<br>未签 | 签到            | 2018-10-3 |
| 计算机基<br><sup>支範</sup> | 2611 (R)      |                   | 376 |             | 下拉刷新可查看是否有新任务 |           |
| A 教师画像                | R.            |                   |     |             |               |           |
| 量近使用                  | Ç <b>9</b> [] | ×<br>N            |     |             |               |           |

同学们所有的学习电脑端和移动端都会完全记录,可根据自己的实际情况选择学习终端。

面对疫情,请同学们不要恐慌,做好防护,期待与各位同学的早日相聚。

Δ

超星集团成都分公司